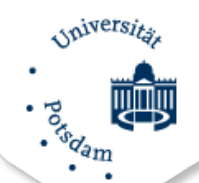

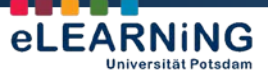

How2 Moodle 2.UP wird herausgegeben von:

AG eLEARNING Service und Beratung für E-Learning und Mediendidaktik

Universität Potsdam Am Neuen Palais 10 Haus 2, Raum 2.08/09 14469 Potsdam

www.uni-potsdam.de/agelearning agelearning@uni-potsdam.de

## HOW2 MOODLE 2.UP

# Abstimmung

Die Abstimmung ist ein sehr einfach zu handhabendes Umfrage-Werkzeug in Moodle, das für verschiedene Zwecke genutzt werden kann. Sowohl für organisatorische Aktivitäten als auch Handlungen im Verlauf von Lehr-Lernprozessen kann die Abstimmung ein hilfreiches Instrument sein. Abstimmungen bestehen immer aus nur einer Frage oder Position. Für diese können unterschiedliche Antwortmöglichkeiten oder Optionen vorgegeben werden, von denen Kursteilnehmer/-innen jedoch immer nur eine auswählen können. Daher ist für Umfragen, die aus mehreren Elementen bestehen und welche die Möglichkeit von Mehrfachantworten pro Frage bieten sollen, das Feedback-Modul das geeignetere Werkzeug.

Wie eine Abstimmung in Moodle eingerichtet wird, erfahren Sie auf den folgenden Seiten.

### Inhalt

| 1. | Wozu Abstimmungen nutzen?                     | 2 |
|----|-----------------------------------------------|---|
|    |                                               |   |
| 2. | Abstimmung einrichten                         | 2 |
|    |                                               |   |
| 3. | Ansicht für Teilnehmer/-innen und Kursleitung | 4 |
|    | , 5                                           |   |

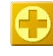

Neue Funktion in Moodle 2.UP, die es in Moodle 1.9 noch nicht gab oder die jetzt an einem anderen Ort im System zu finden ist.

Wichtige Hinweise, die in der Arbeit mit Moodle berücksichtigt werden sollten.

Praxisorientierte, didaktische Tipps für den konkreten Einsatz.

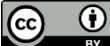

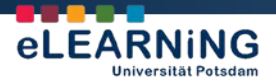

#### 1. Wozu Abstimmungen nutzen?

Abstimmungen können für die Organisation von Veranstaltungen genutzt werden aber auch für konkrete inhaltsbezogene Aktivitäten im Verlauf von Veranstaltungen.

Organisatorische Hilfestellungen bietet die Aktivität in Form der Abstimmung über Veranstaltungsthemen, die zu Beginn einer Veranstaltungsreihe oder vor einzelnen Lehrveranstaltungen durchgeführt werden können. Auch Termine außerhalb der regulären Lehrveranstaltung (z. B. für Exkursionen) können ebenso über die Abstimmung organisiert werden wie die Zuordnung der Teilnehmer/-innen zu Arbeitsgruppen im Rahmen von Projekten, Referaten, Praktika etc.

Im Rahmen der Veranstaltungsplanung oder –vorbereitung lassen sich über Abstimmungen schnell und unkompliziert Positionen zu einem bestimmten Thema erfassen, die als Grundlage für Folgeaktivitäten (z.B. Forumsdiskussion) oder anstehende Sitzungen dienen können. Über zeitlich versetzte Abstimmungen kann die Veränderung von Meinungen zu Themen der Veranstaltung erhoben und dokumentiert werden. Abstimmungen können auch zur Aktivierung der Lernenden beim Einstieg in ein neues Thema genutzt werden, indem eine These aufgestellt und verschiedene Antwortoptionen zur Artikulation unterschiedlicher Ansichten angeboten werden.

#### 2. Abstimmung einrichten

Im folgenden Beispiel wird die Abstimmung zur Bildung von Arbeitsgruppen genutzt. Gehen Sie in Ihrem Kurs auf **Bearbeiten einschalten**. Im gewünschten Themenblock wählen sie unter **Material oder Aktivität anlegen** die Abstimmung.

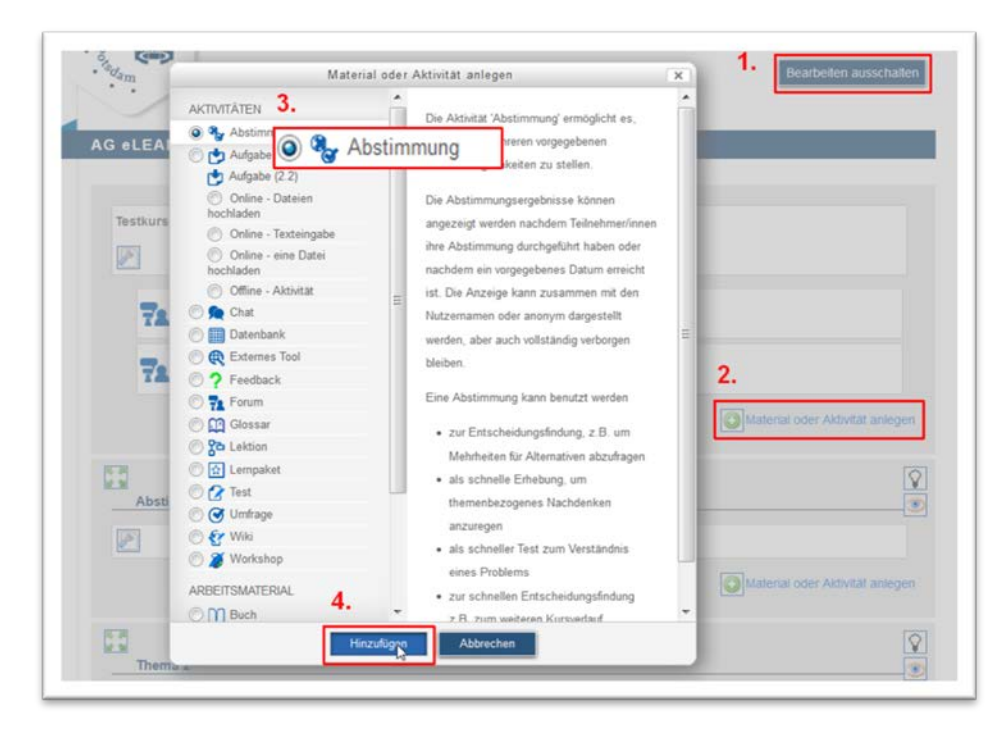

Benennen Sie die Abstimmung und fügen Sie im Editorfeld eine kurze Beschreibung hinzu.

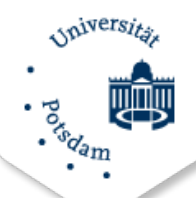

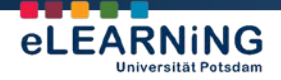

Aktivieren Sie **Obergrenze**, wenn die Zahl der Stimmen pro **Abstimmoption** begrenzt werden soll und legen Sie unter jeder Abstimmoption (hier: Gruppenname) die Maximalzahl fest. Wenn in der Abstimmung diese Zahl von Stimmen erreicht ist, so steht die Option nicht mehr zur Verfügung.

| Grundeinträge                                 |                                                                                                    |
|-----------------------------------------------|----------------------------------------------------------------------------------------------------|
| Abstimmungsname                               | Gruppenfindung                                                                                                    |
| Beschreibung*                                 | Schriftart • Schriftgröße • Absatz • • • • • • • • •                                                                                                    |
|                                               | B / U AK X, X' E E E E J / 2 1 1 1 1                                                                                                    |
|                                               | □ □ □ □ □ □ □ □ □ □ □ □ □ □ □ □ □ □ □                                                                                                    |
| ¢                                             | fragen Sie sich bitte in eine der Gruppen ein. Haben sich vier Teilnehmerinnen in einer<br>Gruppe angemeldet, wird sie geschlossen und ist nicht mehr wählbar. |
| Beschreibung im                               | Pfad: p // //                                                                                                    |
| Obergrenze<br>Obergrenzen für<br>Abstimmung 😡 | Aktiviert Deaktiviert                                                                                                    |
| Abstimmoption 1                               | Aktiviert                                                                                                    |
| Abstimmoption 😡                               | Gruppe "Schiller"                                                                                                    |
| Obergrenze                                    | 3                                                                                                    |
| Abstimmoption 2                               |                                                                                                    |
| Abstimmoption 😡                               | Gruppe "Goethe"                                                                                                    |
| Obergrenze                                    | 4                                                                                                    |
| Abstimmoption 3                               |                                                                                                    |
| Abstimmoption 😡                               | Gruppe "Herder"                                                                                                    |
| Obergrenze                                    | 4                                                                                                    |
| Abstimmoption 4                               |                                                                                                    |
| Abstimmoption 😡                               | Gruppe "Lessing"                                                                                                    |
|                                               |                                                                                                    |

Standardmäßig sind fünf Antwortfelder vorgegeben. Nur die ausgefüllten Felder werden später im Kurs angezeigt. Reicht die Zahl der Felder für Ihre Zwecke nicht aus, können Sie über den Button **3 Felder zum Formular hinzufügen** weitere Antworten erstellen.

| Universitie Mood                                                                                                  | lle 2.UP  E-Learning an der Universität Potsdam                                                    |                                  |
|----------------------------------------------------------------------------------------------------|----------------------------------------------------------------------------------------------------|----------------------------------|
| · rorsdam                                                                                                    |                                                                                                    | eLEARNING<br>Universität Potsdam |
| -Abstimmung nur im<br>Abstimmung nur im                                                                           | 3 Felder zum Formular hinzufügen                                                                   |                                  |
| Zeitraum.                                                                                                    | 20 • November • 2012 • 12 • 00 •<br>27 • November • 2012 • 12 • 00 •                               |                                  |
| Anzeigemodus<br>Ergebnisse<br>veröffentlichen<br>Anonymität<br>Änderung den<br>Abstimmung<br>erlauben<br>erlauben | Horizontal anzeigen  Keine Ergebnisse veröffentlichen Nach Abstimmungsende Ergebnisse immer zeigen |                                  |
| Spatte für<br>Teilnehmer/innen<br>ohne Stimmabgabe                                                                | Nein                                                                                               |                                  |
| Gruppenmodus 🕢<br>Sichtbar<br>ID-Nummer 🚷                                                                         | Keine Gruppen 🔻<br>Anzeigen 👻                                                                      |                                  |
|                                                                                                    | Speichern und zum Kurs Speichern und Vorschau Abbrechen Pflichtfelder*                             |                                  |

Begrenzen Sie bei Bedarf den **Abstimmungszeitraum** und legen Sie fest, ob die Abstimmung anonym oder offen erfolgen soll.

Weisen Sie jedoch in jedem Fall darauf hin, welche Einstellungen Sie für die Abstimmung vorgenommen haben.

Speichern Sie alle Einstellungen.

#### 3. Ansicht für Teilnehmer/-innen und Kursleitung

Die Teilnehmer/-innen sehen nach Betätigung des Links im Themenblock die Aufgabe/Anweisung, können die Auswahl vornehmen und über den Button **Meine Abstimmung speichern** ihre Auswahl sichern. Danach sehen Sie ihre Zuordnung zur Gruppe.

| Universitär | Moodle 2.U                                                      | P E-Learning                                                       | an der l          | Jniversi                     | tät Potsdam                                             |                                         |
|-------------|-----------------------------------------------------------------|--------------------------------------------------------------------|-------------------|------------------------------|---------------------------------------------------------|-----------------------------------------|
| · Porsdam   |                                                                 |                                                                    |                   |                              |                                                         | <b>eLEARNING</b><br>Universität Potsdam |
| ,           | festkurs AG eLEARNING                                           | Tragen Sie sich bitte in eine der G<br>und ist nicht mehr wählbar. | Ruppen ein. Haben | sich vier Teilnehme          | rinnen in einer Gruppe angemeidet, wird sie geschlossen |                                         |
|             | 78 Nachrichtenforum<br>78 Diskussionsforum                      | Ihre Auswahi: Gruppe "Schiller"                                    | •                 | Stimmabgab                   | en                                                      |                                         |
|             |                                                                 | Abstimmoptionen                                                    | Teilnehmerzahl    | Teilnehmerzahl<br>in Prozent | Grafische Darstellung                                   |                                         |
| 4           | Abstimmungen in Moodle                                          | Gruppe "Coather"                                                   |                   | 33,3%                        |                                                         |                                         |
|             | Ragen Sie sich ome in eine der C<br>und ist nicht mehr wähibar. | Gruppe "Herder"                                                    | 1                 | 33.3%                        |                                                         |                                         |
|             |                                                                 | Gruppe "Lessing"                                                   | 0                 | 0,0%                         |                                                         |                                         |
|             | Fachbegriffe                                                    | -                                                                  |                   |                              |                                                         |                                         |

Geht die Kursleitung in die Abstimmung, wird die Gruppeneinteilung angezeigt. Bei Abstimmungen, genutzt als Kurztests (anonym; keine sichtbaren Ergebnisse) wird nur die Zahl der abgegebenen Antworten angezeigt. Über den Link **Stimmabgaben zeigen** gelangt man auf die Antwortseite.

|                        |                                                                                                    | Summanganen                                     |                                                                                       |                                                            |                                                                                                    |                     |
|------------------------|----------------------------------------------------------------------------------------------------|-------------------------------------------------|---------------------------------------------------------------------------------------|------------------------------------------------------------|----------------------------------------------------------------------------------------------------|---------------------|
|                        |                                                                                                    | Atitimmoptionen                                 | Gruppe "Schill                                                                        | er" Gruppe "Goethe"                                        | Gruppe<br>"Herder"                                                                                              | Gruppe<br>"Lessing" |
| Testkurs AG eLEARNING  |                                                                                                    | Teilnehmerzahl                                  | 1                                                                                     | 1                                                          | 1                                                                                                    | 0                   |
|                        |                                                                                                    | Teilnehmerlinnen<br>die diese Option<br>wählten | - 97                                                                                  | R                                                          | T                                                                                                    |                     |
| Nachrichtenforum       |                                                                                                    |                                                 |                                                                                       | Alle auswählen / Nichts aus                                | wahlen Mit Auswal                                                                                               | N.                  |
| Diskussionsforum       |                                                                                                    |                                                 | Im OOS-Format her<br>Im Text-Format here                                              | Interladen Im Excel                                        | Format herunteri                                                                                                | aden                |
|                        |                                                                                                    |                                                 |                                                                                       |                                                            | the second second second second second second second second second second second second second second second se | -                   |
| Abstimmungen in Moodle | Tragen Sie sich bitte in eine der G<br>und ist nicht mehr wählbar<br>Ihre Auswahl Gruppe "Schiller"                                                           | ruppen ein Haben i                              | sich vier Teilnehmer                                                                  | innen in eir <u>3 Stimmab</u>                              | gapen zeiger                                                                                                    | peschiossen         |
| Abstimmungen in Moodle | Tragen Sie sich bitte in eine der G<br>und ist nicht mehr wähibar<br>Ihre Auswahl. Gruppe "Schiller"                                                          | ruppen ein Haben i                              | sich vier Teilnehmer<br>Stimmabgabe                                                   | innen in er <u>3 Stimmap</u>                               | gaben zeiger                                                                                                    | peschlossen         |
| Abstimmungen in Moodle | Tragen Sie sich bitle in eine der G<br>und ist nicht mehr wählbar<br>Ihre Auswähl, Gruppe "Schitler"<br>Abstimmoptionen                                       | ruppen ein Haben i<br>Teilnehmerzahl            | sch vier Teilnehmer<br>Stimmabgabe<br>Teilnehmerzahl<br>in Prozent                    | nnen in es <u>3 Stimmap</u><br>in<br>Grafische Darstellung | gapen zeigen                                                                                                    | peschlossen         |
| Abstimmungen in Moodle | Tragen Sie sich bitte in eine der G<br>und all nicht mehr skänbar<br>ihre Aussahl Gruppe "Schlier"<br>Abstimmoptionen<br>Gruppe "Schlier"                     | Teilnehmerzahl                                  | Stimmabgabe<br>Teinehmerzahl<br>in Prozent<br>33.3%                                   | nnen is ei <u>3 Stimmap</u><br>in<br>Grafische Darstellung | gagen zeiger                                                                                                    | peschiossen         |
| Abstimmungen in Moodle | Tragen Sie sich bilte in eine der G<br>und alt ficht mehr skälbar<br>Ihre Aussahl Gruppe "Schler"<br>Abstimmoptionen<br>Gruppe "Schlier"<br>Gruppe "Goethe"   | Teilnehmerzahl<br>1                             | Stimmabgabe<br>Teilnehmertah<br>in Prozent<br>33,3%                                   | nnen is ei <u>3 Stimmap</u><br>in<br>Grafische Darstellung | gagen zeiger                                                                                                    | peschicossen        |
| Abstimmungen in Moodle | Tragen Sie sich bilte in eine der G<br>und at nicht mehr wählbar<br>Ihre Auswahl Gruppe "Schiller"<br>Abstimmoptionen<br>Gruppe "Schiller"<br>Gruppe "Goethe" | Teilnehmerzaht<br>1<br>1                        | Stimmabgabe<br>Stimmabgabe<br>Telinehmerzahi<br>in Prozent<br>93.3%<br>33.3%<br>33.3% | men is ei <u>3.Stimmap</u><br>in<br>Grafische Darstellung  | gagen zeiger                                                                                                    | beschiossen         |

Von dort aus können Sie über den entsprechenden Button die Abstimmung in Excel exportieren, um eine Liste der Gruppen zu erstellen oder Tests auszuwerten.

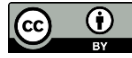